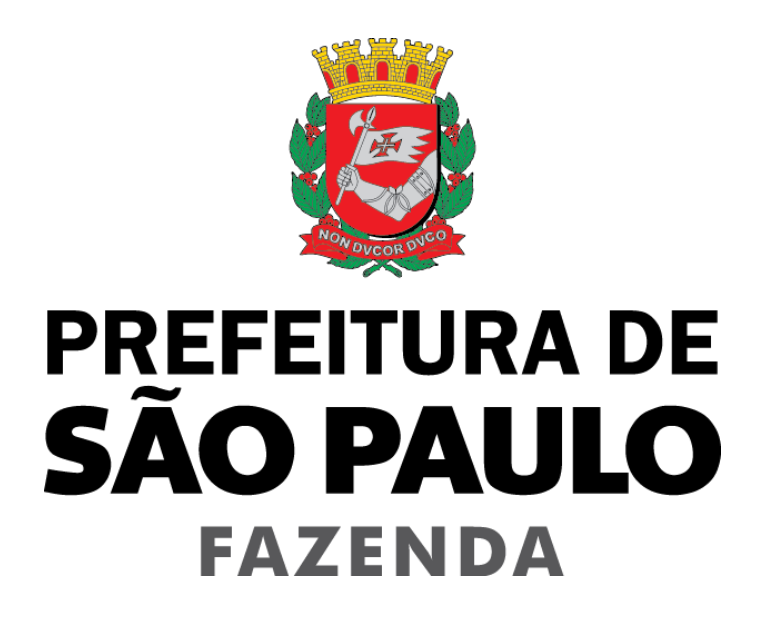

## Plano Plurianual 2018 - 2021 Manual de Utilização Sistema PPA

Agosto 2017

### ÍNDICE

| 1. | Visão Geral           | 3  |
|----|-----------------------|----|
| 2. | Tela Inicial          | 4  |
| 3. | Estrutura do Sistema  | 5  |
| 4. | Consultar Valores PPA | 6  |
| 5. | Inserir Valores PPA   | 8  |
| 6. | Cadastrar Produto PPA | 12 |
| 7. | Consultar Pendências  | 14 |
| 8. | Entrega Eletrônica    | 15 |

## 1. Visão Geral

Bem-vindo ao manual do usuário do Sistema Plano Plurianual - PPA.

O sistema PPA foi desenvolvido pela Secretaria Municipal da Fazenda do Município de São Paulo com a finalidade de elaborar o orçamento plurianual de cada Órgão Municipal, o qual, definirão para o período de quatro anos as **diretrizes, objetivos e metas** da administração pública para as despesas de capital e custeio decorrente, e para os programas de duração continuada, promovendo o aprimoramento do planejamento, orçamento e gestão por Programas.

Este manual tem como objetivo auxiliar o usuário:

- Acessar o sistema;
- Navegar nos menus e;
- Funcionalidades das telas.

O sistema PPA foi arquitetado com a intenção de facilitar a utilização pelo usuário de acordo com perfil para os quais tenha sido previamente autorizado.

#### **Requisitos Obrigatórios**

O sistema PPA possui algumas funcionalidades cujos preenchimentos são obrigatórios, que permitirá ao Titular do Órgão enviar a proposta do plano plurianual - entrega eletrônica, de acordo com os parâmetros estabelecidos por órgão, atividade, projeto ou operação especial e Fonte.

- Fonte > Valor/Ano;
- Detalhamento da Ação > Produto, Unidade de medida, Qtd/ano. e Valor/Ano.

#### Requisitos mínimos para acesso ao sistema

O Sistema PPA foi desenvolvido em uma plataforma Web a fim de permitir o seu acesso em todas as regiões do País. Para isso, é necessário possuir uma conexão local com a Internet (Navegador Internet - Microsoft Internet Explorer; Chrome; Mozilla Firefox).

Atenciosamente, Equipe SF/SUPOM.

## 2. Tela Inicial

A tela inicial apresenta informações de "Login" e "Senha" do CAC, que habilitará o usuário ao perfil para os quais tenha sido previamente autorizado. Esta tela permite que o usuário altere sua senha a qualquer momento de acordo com sua necessidade. Caso esquecer a senha, clique no link "Esqueci minha Senha" na tela de entrada do sistema. Outras opções como "Entrar em contato", "Página Inicial" e "Ajuda" estão presentes nas telas do sistema visualizados no rodapé.

O sistema PPA é acessado por meio do endereço <u>http://ppa.pmsp</u> e somente por usuários previamente cadastrados.

Para usuários ainda não cadastrados é necessário solicitar via e-mail à SF - SUPOM <u>supomequipe@PREFEITURA.SP.GOV.BR</u>, informando "RF", "Nome" e "Órgão" com a devida autorização do titular da pasta.

| SÃO PAULO                               | PPA - Plano      | Plurianual (Intranet) | PREFEITURA DE<br>SÃO PAULO<br>FAZENDA                                                                                                    |
|-----------------------------------------|------------------|-----------------------|----------------------------------------------------------------------------------------------------|
|                                         | SOBRE O SISTEMA  |                       | Entre com um login e senha do CAC   Login     Senha   ACESSAR   LIMPAR   LIMPAR   LIMPAR    LIMPAR    LIMPAR    LIMPAR     LIMPAR     LIMPAR      LIMPAR |
| Versåc: 2.0.6424.32630 - 03/08/17 18:07 |                  |                       |                                                                                                    |
|                                         | Entre em contato | Página Inicial        | <b>Q</b><br>Auda                                                                                                    |

Figura 1 - Tela Efetuar Login

## 3. Estrutura do Sistema

O sistema PPA é composto por menus "Administração", "Cadastro", "PPA", "Relatórios" e foram arquitetados com a intenção de facilitar a utilização pelo usuário de acordo com perfil para os quais tenha sido previamente autorizado.

| 😻 PR<br>SÂ           | efeitu<br><b>O PA</b> | RA DE<br><b>ULO</b> |             |         |                  | PPA - Pla  | ano Plurianual (Intrai | net)           | Bem-vindo, Camila Martins Pi | PREFEITURA DE<br>SÃO PAULO<br>FAZENDA |
|----------------------|-----------------------|---------------------|-------------|---------|------------------|------------|------------------------|----------------|------------------------------|---------------------------------------|
|                      | DDA                   | Administração -     | Cadastros - |         | Polatórios -     | Sair       |                        |                | Seu último acesso foi en     | 18/08/2017 às 11:57.                  |
|                      | FFA                   | Autoministração 👻   | Cauasitos • |         | Relatorios •     | San        |                        |                |                              | Home                                  |
|                      |                       |                     |             |         |                  |            | HOME                   |                |                              |                                       |
|                      |                       |                     |             |         |                  |            |                        |                |                              |                                       |
|                      | Seja b                | em-vindo            |             |         |                  |            |                        |                |                              |                                       |
|                      |                       |                     |             |         |                  |            |                        |                |                              |                                       |
|                      |                       |                     |             |         |                  |            |                        |                |                              |                                       |
|                      |                       |                     |             |         |                  |            |                        |                |                              |                                       |
|                      |                       |                     |             |         |                  |            |                        |                |                              |                                       |
|                      |                       |                     |             |         |                  |            |                        |                |                              |                                       |
|                      |                       |                     |             |         |                  |            |                        |                |                              |                                       |
|                      |                       |                     |             |         |                  |            |                        |                |                              |                                       |
|                      |                       |                     |             |         |                  |            |                        |                |                              |                                       |
|                      |                       |                     |             |         |                  |            |                        |                |                              |                                       |
|                      |                       |                     |             |         |                  |            |                        |                |                              |                                       |
|                      |                       |                     |             |         |                  |            |                        |                |                              |                                       |
| Versão: 2.0.6424.326 | i30 - 03/08/17 18     | B:07                |             |         |                  |            |                        |                |                              |                                       |
|                      |                       |                     |             |         | Entre em contato |            | Página Inicial         | 2<br>Aluda     |                              |                                       |
|                      |                       |                     |             |         |                  |            | -0                     |                |                              |                                       |
|                      |                       |                     |             |         |                  | Figura 2 - | Tela Estrutura do Sia  | tema           |                              |                                       |
|                      |                       |                     |             |         |                  | riguru z - |                        | tema           |                              |                                       |
|                      |                       |                     |             |         |                  |            |                        |                |                              |                                       |
|                      |                       |                     |             |         |                  |            |                        |                |                              |                                       |
|                      |                       | ~                   | 6           |         | 1                | ppa        | D 1 17 1               | 1              |                              |                                       |
| Admi                 | nistra                | açao 🔻              | Ca          | dastros | 5 🕶              | PPA 🗕      | Relatorios 🔻           | "Monu          | Princinal"                   | anresenta                             |
|                      | ~                     |                     |             |         | 1                | 1 <i></i>  |                        |                |                              | apresenta                             |
| Inform               | naço                  | es aisti            | ntas c      | iepen   | aenao            | do perti   | i do usuario o         | u tipo de unic | lade.                        |                                       |
|                      |                       |                     |             |         |                  |            |                        |                |                              |                                       |
|                      | ostato                |                     | •           |         |                  |            |                        |                |                              |                                       |
| Engeenio             | ontato                | "Entre              | em C        | ontat   | <b>o</b> ″: pe   | rmite qu   | e o usuario er         | itre em conta  | ato com a Subs               | ecretaria de                          |
| Plane                | jam                   | ento e (            | Drçam       | nento   | Munici           | pal - SU   | POM.                   |                |                              |                                       |
|                      | _                     |                     | -           |         |                  |            |                        |                |                              |                                       |
| \$                   |                       |                     |             |         |                  |            |                        |                |                              |                                       |
| Ajuda                | "Ai                   | uda": a             | abre u      | ma no   | ova qui          | a no nav   | vegador com o          | o manual de    | utilização do Si             | stema PPA.                            |
|                      | ,                     |                     |             |         | 0                |            | <b>U</b>               |                | 3                            |                                       |

Sair

"Sair do Sistema": este botão tem a função de voltar até a tela de acesso do sistema onde ocorre a identificação do usuário.

## 4. Consultar Valores PPA

Para acessar a tela de "Valores PPA", clique no menu "PPA > Valores PPA".

| DREFE<br>SÃO | EITURA DE<br>PAULO  |             |                      | PPA - Plano Plurianual (Intranet) | SÃO PAULO<br>Fazenda                            |
|--------------|---------------------|-------------|----------------------|-----------------------------------|-------------------------------------------------|
|              |                     |             |                      |                                   | Bem-vindo, Camila Martins Pinto / RF: 710.546-1 |
|              |                     |             |                      |                                   | Seu último acesso foi em 18/08/2017 às 11:57.   |
| PI           | PPA Administração - | Cadastros 👻 | PPA - Relatórios -   | Sair                              |                                                 |
|              |                     |             | Valores PPA          |                                   | Home                                            |
|              |                     |             | Consultar Pendências | HOME                              |                                                 |
|              |                     |             | Gerar Versão         | HOHE                              |                                                 |
|              |                     |             | Entropy Flatzânica   |                                   |                                                 |
|              |                     |             | Entrega Eleutonica   |                                   |                                                 |

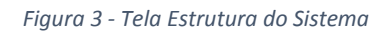

A tela "Valores PPA" proporciona ao usuário agilidade na consulta, monitoramento e o redirecionamento para a inserção dos valores do PPA. A tela também contém os filtros de consulta: "Órgão", "Unidade", "Programa" e "Ação" e o grid contendo informações das funcionais programáticas e os valores dos quatro anos do PPA. Os valores apresentados na tabela "Ação" são provenientes do preenchimento realizado na tela "Inserir Valores do PPA" por fonte.

|                                                                                                    |      |             |                   |            |                   | Home         | / PPA / Valores do P | PPA / Pesquisar  |
|----------------------------------------------------------------------------------------------------|------|-------------|-------------------|------------|-------------------|--------------|----------------------|------------------|
| CONSULTAR                                                                                                    | VAL  | ORES DO     | D PPA             |            |                   |              |                      |                  |
| órgão                                                                                                    |      | Programa    |                   |            |                   |              |                      |                  |
| 17 - Secretaria Municipal da Fazenda 🛛 🗴 🔻                                                                    |      | 3021 - Qual | idade, eficiência | e sustenta | oilidade do orçam | ento público |                      | × -              |
| Unidade                                                                                                    |      | Ação        |                   |            |                   |              |                      |                  |
| Selecione                                                                                                    |      | Selecione   |                   |            |                   |              |                      | •                |
|                                                                                                    |      |             |                   |            |                   |              | <b>Q</b> CONSULTAR   | 🖉 LIMPAR         |
|                                                                                                    |      |             |                   |            |                   |              |                      | Valores em Reais |
| AÇÃO                                                                                                    |      | •           | 2018              |            | 2019              | 2020         | 2021                 |                  |
| 17.10.3021.1383 - Implantação do PMAT - Programa Mod da Adm Tribut e da Gest Set Soc Bas                      |      |             |                   | 0          |                   |              |                      | 3                |
| 17.10.3021.3001 - Programa Nacional de Apoio à Gestão Adm. e Fiscal - PNAFM                                   |      |             |                   | 0          |                   |              |                      | 6                |
| 17.10.3021.3003 - Aumento de Capital da Companhia Paulistana de Securitização - SP Securitização              |      |             |                   | 0          |                   |              |                      | Ø                |
| 17.10.3021.3004 - Aumento de Capital da Companhia São Paulo de Desenvolvimento e Mobilização de Ativos - SPDA |      |             |                   | 0          |                   |              |                      | 6                |
| REGISTROSI                                                                                                    | ENCO | NTRADOS: 4  |                   |            |                   |              |                      |                  |
|                                                                                                    |      |             |                   |            |                   |              |                      |                  |
|                                                                                                    |      |             |                   |            |                   |              |                      | C EXPORTAR       |

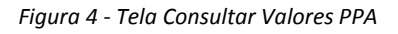

#### **Botões:**

🝠 LIMPAR

**Q** consultar **"Consultar":** possibilita uma busca rápida com os filtros de consulta: "Órgão", "Unidade", "Programa" e "Ação".

"Limpar": limpa os filtros de consulta: "Órgão", "Unidade", "Programa" e "Ação".

**"Alterar Valores PPA":** redireciona para tela de inserção dos valores PPA. Para "Alterar os Valores do PPA" o usuário poderá escolher a funcional programática clicando no ícone da folha com um lápis, que será redirecionado para tela de "Inserir Valores PPA".

#### C EXPORTAR

**"Exportar":** por meio desse botão o usuário poderá "Exportar" as informações filtradas ou todas em formato .csv.

#### 🖹 SALVAR

**"Salvar":** o botão "Salvar" tem função de salvar as informações inseridas tela de "Inserção de Valores.

## 5. Inserir Valores PPA

Para acessar a tela "Inserir Valores do PPA" o usuário deverá clicar no menu "PPA > Valores PPA > Alterar Valores PPA".

Os campos da tela "Inserir Valores do PPA" representam o seguinte:

- Órgão: É um conjunto de unidades orçamentárias que formam uma das grandes entidades da estrutura organizacional do Município, tendo a responsabilidade de aplicação e administração dos recursos consignados.
- Unidade: É uma unidade administrativa da estrutura municipal que tem dotações próprias consignadas no orçamento.
- Programa: Instrumento de organização da ação governamental visando à concretização dos objetos pretendidos, sendo mensurado por indicadores estabelecidos no plano plurianual.
- Ação: Projeto, atividade ou operação especial em que um programa está detalhado. A ação é definida por título e código de quatro dígitos, posicionados no final da classificação funcional e programática.
- Fonte: Fontes de recursos são "agrupamentos de receitas" que, num certo sentido, "carimbam" despesas.
- Detalhamento da Ação: O "Detalhamento de Ação" (DA) é o último nível de detalhamento da despesa e objetiva permitir um rastreamento regionalizado do gasto público.
- Prefeitura Regional: Representa a localização dos equipamentos do Município de São Paulo.
- Produto: Bem ou serviço que resulta da ação, destinado ao público alvo ou o investimento para a produção deste bem ou serviço.
- Unidade de Medida: Padrão selecionado para mensurar a produção do bem ou serviço
- Quantidade (QTD.): Quantidade relativa ao produto
- Valor: Previsões de valores referentes ao PPA;
- Ano: quatro anos referentes ao PPA.

#### Botões:

#### 🖹 SALVAR

"Inserção de Valores".

8

Home / PPA / Valores do PPA / Incluir

#### 🖻 EXPORTAR

"Exportar": por meio desse botão o usuário poderá exportar as informações filtras ou todas no formato .csv.

🗲 VOLTAR

"Voltar": Ao clicar no botão "Voltar" o sistema retorna para tela "Consultar Valores PPA" exibindo o último filtro realizado pelo usuário.

#### Finalidade da Tela

A tela de "Inserir Valores do PPA" tem como finalidade principal captar as informações físicas (quantidade) e financeiras (valores) de forma regionalizada por meio do detalhamento da ação para os quatros anos subsequentes.

|                                                                                   |                         | INSEF | RIR VALORES DO | PPA   |      |       |          |                     |
|-----------------------------------------------------------------------------------|-------------------------|-------|----------------|-------|------|-------|----------|---------------------|
| Órgão:<br>17 - Secretaria Municipal da Fazenda                                    |                         |       |                |       |      |       |          |                     |
| Unidade:<br>17.10 - Gabinete do Secretário                                        |                         |       |                |       |      |       |          |                     |
| Programa:<br>3021 - Qualidade, eficiência e sustentabilidade do orçamento público |                         |       |                |       |      |       |          |                     |
| Ação:<br>3001 - Programa Nacional de Apoio à Gestão Adm. e Fiscal - PNAFM         |                         |       |                |       |      |       |          |                     |
|                                                                                   |                         |       |                |       |      |       |          | Valores em Reais    |
|                                                                                   | FONTE                   |       |                |       | 2018 | 2019  | 2020     | 2021                |
| 00 - Tesouro Municipal                                                            |                         |       |                |       | 0    |       |          |                     |
| 01 - Operações de Crédito                                                         |                         |       |                |       | 0    |       |          |                     |
| TOTAL                                                                             |                         |       |                |       | 0    | 0     | 0        | 0                   |
|                                                                                   |                         |       |                |       |      |       |          | Valores em Reais    |
| DETALHAMENTO DA AÇÃO                                                              | 2018                    |       | 2              | 019   |      | 2020  | :        | 2021                |
| DESCRIÇÃO PREFEITURA REGIONAL PRODUTO UNIO MED                                    | DADE<br>IE QTD.<br>NIDA | VALOR | QTD.           | VALOR | QTD. | VALOR | QTD.     | VALOR               |
| TOTAL                                                                             |                         | 0     |                | 0     |      |       | 0        | 0                   |
|                                                                                   |                         |       |                |       |      |       | E SALVAR | 😂 EXPORTAR 🗲 VOLTAR |

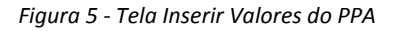

#### Regras de utilização da Tela

- Preenchimento obrigatório
  - Fonte > Valor/Ano;
  - Detalhamento da Ação > Produto, Unidade de medida, Qtd/ano. e Valor/Ano.

Atenção! As informações do ano 2018 serão carregadas automaticamente de acordo com o preenchimento que as U.O's farão no Sistema de Orçamento e Finanças - SOF. O usuário

deverá complementar as informações de produto e quantidade no sistema PPA para o ano de 2018. Os demais anos 2019, 2020 e 2021 deverão ser inseridos pelo sistema PPA.

#### • Parâmetro Orçamentário

Cada Unidade Orçamentária terá cadastrados no sistema PPA um parâmetro estabelecido por Órgão, Unidade (em alguns casos), APO (atividade, projeto e operação especial) e fonte para os anos 2019, 2020 e 2021. O ano 2018 será cadastrado no SOF e carregado via integração para o sistema PPA.

| 17 - Secretaria da Fazenda | 2018        | 2019        | 2020        | 2021        |
|----------------------------|-------------|-------------|-------------|-------------|
| APO - Atividade            |             |             |             |             |
| Fonte - 00                 | 350.000.000 | 355.000.000 | 360.000.000 | 365.000.000 |
| APO - Projeto              |             |             |             |             |
| Fonte - 01                 | 100.000.000 | 105.000.000 | 110.000.000 | 115.000.000 |

#### • Equilíbrio entre Fonte x Detalhamento da Ação

De acordo com o parâmetro estabelecido para cada U.O, o usuário deverá ratear seus valores em conformidade com as funcionais programáticas cadastradas, por fonte de recurso e por detalhamento da ação - DA.

#### Exemplo:

Ao consultar o Órgão 17 na tela de "Consultar Valores", o sistema retornou 8 funcionais programáticas distribuídas entre atividades e projetos que deverão receber seus valores até o limite do parâmetro cadastrado (ver parâmetro orçamentário).

|                                                                                                    |         |      |      | ١    | /alores em Reais |
|----------------------------------------------------------------------------------------------------|---------|------|------|------|------------------|
| AÇÃO                                                                                                    | ▲ 2018  | 2019 | 2020 | 2021 |                  |
| 17.10.3019.9065 - Aumento de capital da SP-Negócios                                                           | 0       |      |      |      | 7                |
| 17.10.3021.1383 - Implantação do PMAT - Programa Mod da Adm Tribut e da Gest Set Soc Bas                      | 0       |      |      |      | 7                |
| 17.10.3021.3001 - Programa Nacional de Apoio à Gestão Adm. e Fiscal - PNAFM                                   | 0       |      |      |      | 7                |
| 17.10.3021.3003 - Aumento de Capital da Companhia Paulistana de Securitização - SP Securitização              | 0       |      |      |      | 7                |
| 17.10.3021.3004 - Aumento de Capital da Companhia São Paulo de Desenvolvimento e Mobilização de Ativos - SPDA | 0       |      |      |      | 7                |
| 17.10.3024.2100 - Administração da Unidade                                                                    | 0       |      |      |      | 7                |
| 17.10.3024.2171 - Manutenção de Sistemas de Informação e Comunicação                                          | 0       |      |      |      | 7                |
| 17.10.3024.3009 - Projetos de Apoio à Política de Desenvolvimento Econômico                                   | 0       |      |      |      | 7                |
| REGISTROS ENCONTR                                                                                             | ADOS: 8 |      |      |      |                  |

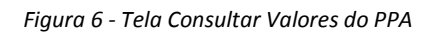

# Atalho! O usuário poderá seguir para tela de inserção de "Valores PPA" clicando no ícone representado por um papel com um lápis ou acessar por meio do menu "PPA > Valores PPA".

Próximo passo, após escolher a funcional programática, o usuário deverá preencher os campos obrigatórios equilibrando os valores por fonte e DA, ou seja, se nos campos de fonte foram previstos para o ano 2019 o valor de R\$ 100.000.000,00, no DA terá que ter o mesmo valor. Caso não tenha previsão de valor para algum ano, os campos fonte e DA deverão ser preenchidos com o valor zero.

|                                                                       | INSERIF    | R VALORES DO PPA |               |                  |
|-----------------------------------------------------------------------|------------|------------------|---------------|------------------|
| Órgão:<br>17 - Secretaria Municipal da Fazenda                        |            |                  |               |                  |
| Unidade:<br>17.10 - Gabinete do Secretário                            |            |                  |               |                  |
| Programa:<br>3024 - Suporte Administrativo                            |            |                  |               |                  |
| Ação:<br>2100 - Administração da Unidade                              |            |                  |               |                  |
|                                                                       |            |                  |               | Valores em Reais |
| FON                                                                   | TE         | 2                | 2018 2019     | 2020 2021        |
| 00 - Tesouro Municipal                                                |            |                  | 0 100.000.000 | 0 0              |
| TOTAL                                                                 |            |                  | 0 100.000.000 | 0 0              |
| DETALHAMENTO DA AÇÃO                                                  | 2018       | 2019             | 2020          | 2021             |
| DESCRIÇÃO PREFEITURA REGIONAL PRODUTO UNIDADE DE MEDIDA               | QTD. VALOR | QTD. VALOR       | QTD. VALOR    | QTD. VALOR       |
| 211.00.00.00.093 00 - Supra-<br>- Ações de Regional<br>desestatização |            | 0                | 0             |                  |

Figura 7 - Tela Inserir Valores do PPA

## 6. Cadastrar Produto PPA

Produto é o resultado de um trabalho. Cada detalhe da ação - DA corresponde um trabalho. A cada trabalho corresponde um resultado. Um resultado pode ser medido, portanto, o produto também pode ser medido. Para medir o produto necessitamos de uma unidade de medida.

- Exemplo 1:
  - Atividade: Coleta de Lixo
  - o Trabalho: Coletar o Lixo de uma região
  - o Meta: (Resultado do Trabalho): Lixo recolhido
  - Unidade de Medida: Tonelada
  - Produto Final Medido: Toneladas de lixo recolhido

Em termos orçamentários, o ideal seria que a cada atividade (ou projeto) correspondesse um só trabalho. Mas nem sempre existe a correspondência: Uma atividade ----- Um trabalho ----- Um produto final ----- Uma meta. Então, temos algumas atividades (ou projetos) que englobam vários trabalhos e, portanto, possuem vários produtos finais, essas situações envolverão mais de uma meta.

- Exemplo 2:
  - Atividade: Conservação de Vias e Logradouros Públicos
  - Trabalhos: Tapar buracos; Tapar valas
  - Metas: Buraco tapado; Vala tapada 36
  - Produtos finais medidos: m2 de buracos tapados; m 3 de valas tapadas

Existem situações em que uma Atividade resulta em vários produtos finais. Nestes casos, pode-se optar por explicitar apenas um produto final que se julgue mais importante, ou mesmo detalhar mais de um produto final.

O sistema virá com uma lista pré-cadastrada de produto e unidade de medida. Caso necessário, o usuário poderá cadastrar um produto e unidade de medida clicando no ícone •. O sistema abrirá um pop-up com os campos a serem preenchidos "Produto" e "Unidade de Medida", após o usuário deverá clicar no botão "Salvar". O usuário poderá alterar ou excluir um produto e sua unidade de medida se não estiver em uso, clicando nos botões "Alterar" ou "Excluir"

#### Manual de Utilização do Sistema PPA

#### SF/SUPOM

|                                          | DE                               | TALHAMENTO DA AÇÃO     |                         | 20   | 18    | :    | 2019        | 2    | 2020  | :    | 2021  |
|------------------------------------------|----------------------------------|------------------------|-------------------------|------|-------|------|-------------|------|-------|------|-------|
| DESCRIÇÃO                                | PREFEITURA<br>REGIONAL           | PRODUTO                | UNIDADE<br>DE<br>MEDIDA | QTD. | VALOR | QTD. | VALOR       | QTD. | VALOR | QTD. | VALOR |
| 211.00.00.0<br>- Ações de<br>desestatiza | 0.093 00 - Sup<br>Regiona<br>ção | ora-<br>al Selecione 💌 | •                       |      |       | 0    | 100.000.000 |      | 0     |      |       |

| <sup>k</sup> Produto          |                          | * Unidade de Medida            | • |
|-------------------------------|--------------------------|--------------------------------|---|
|                               | ٩                        | , pesquisar 🖹 Salvar 🖉 Cancela | R |
| PRODUTO                       | ▲ UNIDADE DE N           | iedida 🗢 ação                  | ^ |
| Centro do Idoso 12            | un                       | 🖉 🖌                            |   |
| Centro do Idoso 2             | km                       | <b> ×</b>                      |   |
| Corredor de ônibus teste      | un                       | <b></b> <i>S</i> <b>×</b>      |   |
| Passeios Públicos Acessíveis  | un                       | <b> ×</b>                      |   |
| Sistemas de drenagem mantidos | cm                       | <b></b> ×                      |   |
| Teste Produto                 | cm                       | <b></b> ×                      |   |
| testette                      | un                       | <b>3</b> ×                     |   |
|                               | REGISTROS ENCONTRADOS: 7 |                                |   |

Figura 8 - Pop-up Cadastrar Produtos PPA

## 7. Consultar Pendências

Esta tela servirá para o usuário acompanhar se todos os campos obrigatórios foram devidamente preenchidos.

O relatório possui três tipos de pendências:

- Fontes com valores não preenchidos;
- o DA's com valores não preenchidos;
- Divergência no preenchimento da Fonte x Detalhamento da Ação.

| O PAULO                       |                               |                      | i i i i i i i i i i i i i i i i i i i | PPA - Plan            | o Plurianua           | (Intrane       | t)              |           |                       |               |                      |                                                                                                    |
|-------------------------------|-------------------------------|----------------------|---------------------------------------|-----------------------|-----------------------|----------------|-----------------|-----------|-----------------------|---------------|----------------------|----------------------------------------------------------------------------------------------------|
|                               |                               |                      |                                       |                       |                       |                |                 |           | В                     | em-vindo, A95 | 2304 - PPA - Respi   | onsável / RF: 952.3                                                                                                    |
|                               | Sair                          |                      |                                       |                       |                       |                |                 |           |                       |               | Seu último acesso fi | oi em 15/08/2017 às 1                                                                                                    |
|                               | 500                           |                      |                                       |                       |                       |                |                 |           |                       | Home ( DD     | Consultar De         | ndânstas / Desm                                                                                                    |
|                               |                               |                      |                                       |                       |                       |                |                 |           |                       | Home / PP     | A / Consultar Pel    | idencias / Pesqu                                                                                                    |
|                               |                               |                      |                                       | CONS                  | ULTAR PENDE           | NCIAS          |                 |           |                       |               |                      |                                                                                                    |
| * Órgão                       |                               |                      |                                       |                       |                       |                |                 |           |                       |               |                      |                                                                                                    |
| 02 - Hospital do Servi        | Idor Público Municipal        |                      |                                       |                       |                       |                |                 |           |                       |               |                      | ,                                                                                                    |
| L loidede                     |                               |                      |                                       |                       |                       |                |                 |           |                       |               |                      |                                                                                                    |
| Selectone                     |                               |                      |                                       |                       |                       |                |                 |           |                       |               |                      |                                                                                                    |
| Selecione                     |                               |                      |                                       |                       |                       |                |                 |           |                       |               |                      |                                                                                                    |
|                               |                               |                      |                                       |                       |                       |                |                 |           |                       |               | Q CONSU              | JETAR 🍠 LIMPA                                                                                                    |
| Fontes com valores não        | o preenchidos:                |                      |                                       |                       |                       |                |                 |           |                       |               |                      | Valores em R                                                                                                    |
| ÓRGÃO                         | <b>b</b>                      | UNIDADE              | PROGRA                                | MA                    | AÇÃ                   |                |                 | FONTE     | 20                    | 18 2019       | 2020                 | 2021                                                                                                    |
| 02 - Hospital do Servi        | idor Público 10 - F           | Hospital do Servidor | Público 3003 - Acões e servicos       | s da saúde            | 3101 - Construção Ar  | unitação e     | 00 - Tesouro I  | tunicipal |                       | 0             |                      | •                                                                                                    |
| Municipal                     | Muni                          | icipal               | Tableo - avos repeste an repair       | rdd Saaac             | Reforma de Equipam    | intos de Saúde | to resource.    | idinopar  |                       | C             |                      |                                                                                                    |
|                               |                               |                      |                                       | REG                   | SISTROS ENCONTRADO    | IS: 1          |                 |           |                       |               |                      |                                                                                                    |
|                               |                               |                      |                                       |                       |                       |                |                 |           |                       |               |                      | Valoros om F                                                                                                    |
| DAS Com valores nao p         | reenchious;                   |                      |                                       |                       |                       |                |                 |           |                       |               |                      | valutes en re                                                                                                    |
|                               |                               | DETALHAM             | ENTO DA AÇÃO                          |                       |                       | 2018           |                 | 2019      | 20                    | 20            | 20                   | 21                                                                                                    |
| ÓRGÃO                         | UNIDADE                       | PROGRAMA             | AÇÃO                                  | CÓDIGO<br>COMPLETO DA | PRODUTO QUANTI        | DADE VALOR     | QUANTIDAL       | E VALOR   | QUANTIDADE            | VALOR         | QUANTIDADE           | VALOR                                                                                                    |
| 02 - Hospital do              | 10 - Hospital do              | 3003 - Ações e       | 3101 - Construção, Ampliação e        | 329.00.00.00.001      |                       |                | 0               |           |                       |               |                      | (                                                                                                    |
| Servidor Público<br>Municipal | Servidor Público<br>Municipal | serviços da<br>saúde | Reforma de Equipamentos de<br>Saúde   |                       |                       |                |                 |           |                       |               |                      |                                                                                                    |
|                               |                               |                      |                                       | REC                   | SISTROS ENCONTRAD     | /S: 1          |                 |           |                       |               |                      |                                                                                                    |
|                               |                               |                      |                                       |                       |                       |                |                 |           |                       |               |                      |                                                                                                    |
| Divergências no preenc        | chimento da Fonte x Del       | talhamento da Ação   | J:                                    |                       |                       |                |                 |           |                       |               |                      | Valores em R                                                                                                    |
|                               |                               | DETA                 | LHAMENTO DA AÇÃO                      |                       |                       | 2014           | 8               | 2019      |                       | 2020          | 202                  | i                                                                                                    |
| ÓRGÃO                         |                               | UNIDADE              | PROGRAMA                              |                       | аção                  | VALOR<br>FONTE | VALOR V<br>DA F | ALOR VA   | LOR VALOR<br>DA FONTE | VALOR<br>DA   | VALOR<br>FONTE       | VALOR<br>DA                                                                                                    |
| 02 - Hospital do Servi        | idor 10 - Hosp                | oital do Servidor    | 3024 - Suporte Administrativo         | 2100 - Adm            | Inistração da Unidade | 200            | 0               | 100       | 100 50                | 0 10          | ) 100                | 100 🔊                                                                                                    |
| Público Municipal             | Público M                     | Aunicipal            | Teste                                 |                       |                       |                |                 |           |                       |               |                      | Ŭ                                                                                                    |
|                               |                               |                      |                                       | REC                   | SISTROS ENCONTRADO    | /S: 1          |                 |           |                       |               |                      |                                                                                                    |
|                               |                               |                      |                                       |                       |                       |                |                 |           |                       |               |                      |                                                                                                    |
|                               |                               |                      |                                       |                       |                       |                |                 |           |                       |               |                      | 10 APR 20 APR 20 |
|                               |                               |                      |                                       |                       |                       |                |                 |           |                       |               | 0                    | IMPRIMIR 🔶 SA                                                                                                    |
|                               |                               |                      |                                       |                       |                       |                |                 |           |                       |               | 0                    | IMPRIMIR → SA                                                                                                    |

Figura 9 - Tela Consultar Pendências

Atenção! O sistema apresentará o relatório de pendência caso algum os campos obrigatórios não estiverem preenchidos. Caso não haja previsão para um determinado ano o usuário deverá preencher com o valor zero.

Após o preenchimento de todos os campos obrigatórios ao consultar o relatório de pendência o sistema apresentará a mensagem:

| <b>O Informação!</b> Não há pendências. |  |  |
|-----------------------------------------|--|--|
|-----------------------------------------|--|--|

## 8. Entrega Eletrônica

Para acessar a tela "Entrega Eletrônica" o usuário deverá clicar no menu PPA > Entrega Eletrônica.

Esta tela serve para validar o conjunto de informações referentes ao Plano Plurianual.

O acesso para entrega eletrônica é exclusivo do Titular do Órgão que deverá validar as Secretarias sob sua responsabilidade e seus respectivos Fundos, após o preenchimento dos campos obrigatórios. O Titular do Órgão receberá via e-mail o "Login" e "Senha" para acessar o sistema PPA.

A entrega eletrônica poderá conter versões enquanto o sistema estiver aberto para a inserção de valores e será válida sempre a última versão.

| ENTREGA ELETRÔNICA                              |                                        |  |
|-------------------------------------------------|----------------------------------------|--|
| * Órgão<br>Selecione                            | * Coordenador do grupo de planejamento |  |
| Titular do Órgão<br>A952304 - PPA - Responsável | * Cargo                                |  |
|                                                 | 🕈 ENTREGA ELETRÔNICA                   |  |

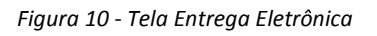